Документ подписан простой электронной подписью Информация о владельце: ФИО: Карякин Андрей Виссарионович Должность: Руководит **«Натичона цыный исследовательский ядерный университет «МИФИ»** Дата подписания: 10.02.2023 10:20:27 Новоуральский технологический институт Уникальный программный ключ: 2e905c9a64921ebc9b6e02a1d35ea145f7838874 Кафедра экономики и управления

ИНСТРУКЦИЯ

## ПО РАБОТЕ НА ПЛАТФОРМЕ

# GOOGLE КЛАСС

## СОДЕРЖАНИЕ

| ИН  | ІСТРУКЦИЯ ПО СОЗДАНИЮ АККАУНТА GOOGLE НА КОМПЬЮТЕРЕ | 3  |
|-----|-----------------------------------------------------|----|
| ИН  | ІСТРУКЦИЯ ПО РАБОТЕ В GOOGLE КЛАСС                  | 6  |
| 1.  | РЕГИСТРАЦИЯ НА КУРСЕ                                | 6  |
| 2.  | РЕГИСТРАЦИЯ НА ВТОРОМ И ПОСЛЕДУЮЩИХ КУРСАХ          | 9  |
| 3.  | ПЕРЕХОД МЕЖДУ КУРСАМИ                               | 10 |
| 4.  | ОБЗОР ВОЗМОЖНОСТЕЙ GOOGLE КЛАССА                    | 11 |
| 5.  | РАБОТА С ЗАДАНИЯМИ                                  | 12 |
| 5.1 | Как прочитать задание                               | 12 |
| 5.2 | Как сдавать задания на проверку                     | 15 |
| 5.3 | Как сдавать задания с тестом                        | 17 |

### ИНСТРУКЦИЯ ПО РАБОТЕ НА ПЛАТФОРМЕ GOOGLE КЛАСС

**Google Класс** — бесплатный веб-сервис, разработанный <u>Google</u> для образовательных организаций, который призван упростить создание, распространение и оценку заданий безбумажным способом. Основная цель Google Класс — упростить процесс обмена файлами между студентами и преподавателями [Википедия].

## ИНСТРУКЦИЯ ПО СОЗДАНИЮ АККАУНТА GOOGLE НА КОМПЬЮТЕРЕ

Для работы в Google Классе у студента должен быть аккаунт Google.

Откройте любой интернет браузер, имеющийся на компьютере и в адресной строке введите адрес <u>accounts.google.com</u> В открывшейся форме перейдите по ссылке <u>Coздать аккаунт – Для себя</u>

|                                                  | Google                                          |
|--------------------------------------------------|-------------------------------------------------|
|                                                  | Вход                                            |
| Испол                                            | ьзуйте аккаунт Google                           |
| Телефон или а                                    | адрес эл. почты                                 |
| Забыли адрес эл.                                 | почты?                                          |
| Работаете на чужо<br>inPrivate. <b>Подробн</b> о | ом компьютере? Используйте режим<br><b>ее</b> . |
| Создать аккаунт                                  | Далее                                           |
| Для себя                                         |                                                 |
| <br>Для управления                               | бизнесом                                        |

Заполните все необходимые поля.

Имя

Фамилия

Имя пользователя - при этом будет создан новый адрес электронной почты Пароль и его подтверждение:

|                               | kayht Google              |                         |
|-------------------------------|---------------------------|-------------------------|
| ~ Имя                         | Фамилия                   |                         |
| Manager                       | NTI_MEPHI                 |                         |
| Имя пользователя              |                           |                         |
| ntimephimanager               | @gmail.com                |                         |
| точки.<br>Использовать текущи | и адрес электронной почты |                         |
| Пароль                        | Подтвердить               |                         |
| •••••                         | ••••••                    |                         |
|                               |                           | Один аккаунт – для всех |
|                               |                           | CODBUCOB COORIO         |
|                               |                           | серынсов вооуне.        |

Если у Вас уже есть адрес электронной почты, и Вы не хотите создавать новый, то нажмите на ссылку **«Использовать текущий адрес электронной почты»**:

| Создайте а                                                     | ккаунт Google                                                                                |  |
|----------------------------------------------------------------|----------------------------------------------------------------------------------------------|--|
| Имя<br>Manager                                                 | Фамилия                                                                                      |  |
| , Адрес электронной поч                                        | ты                                                                                           |  |
| aritsova@mail.ru                                               |                                                                                              |  |
| 3                                                              |                                                                                              |  |
| Вам нужно будет подт<br>почты.                                 | зердить, что это ваш адрес электронной                                                       |  |
| Вам нужно будет подт<br>почты.<br>Создать вместо это           | зердить, что это ваш адрес электронной<br>эго адрес электронной почты в Gmail                |  |
| Вам нужно будет подт<br>почты.<br>Создать вместо это<br>Пароль | вердить, что это ваш адрес электронной<br>ого адрес электронной почты в Gmail<br>Подтвердить |  |

Затем нажмите команду Далее

Заполните день, месяц, год рождения и пол. Затем нажмите команду Далее

| дооро пожаловать в God                                                                                                    | igie                                                      |
|----------------------------------------------------------------------------------------------------|-----------------------------------------------------------|
| ntimephimanager@gmail.com                                                                                                    |                                                           |
| Номер телефона (необязательно)                                                                                                    |                                                           |
| Ваш номер телефона не виден другим пользовате<br>используется только для защиты аккаунта.<br>Резервный адрес электронной почты<br>(необязательно) | лям. Он                                                   |
| Он поможет нам защитить ваш аккаунт<br>День Месяц<br>01 Сентябрь — 19                                                                             | Ваша личная информация<br>конфиденциальна и защищен<br>92 |
| Дата рождения                                                                                                    |                                                           |
| Гол<br>Не указан                                                                                                    | •                                                         |
| 201001000000000000000000000000000000000                                                                                                    |                                                           |
| зачем мы собираем эту информацию?                                                                                                    |                                                           |
| Назад                                                                                                    | Далее                                                     |

Прочтите условия конфиденциальности и внизу нажмите команду Принимаю.

| Google                                                                                                    |          |
|----------------------------------------------------------------------------------------------------|----------|
| Конфиденциальность и Условия<br>использования                                                                                                    | 4        |
| для вас интересную рекламу с учетом поисковых<br>запросов в Google Поиске и на YouTube (в<br>зависимости от настроек аккаунта). А система<br>проверки правописания, которая используется во<br>всех сервисах Google, работает благодаря анализу<br>триллионов поисковых запросов.                                                                                                    | •        |
| Контроль над данными<br>Часть данных может быть связана с вашим<br>аккаунтом Google (в зависимости от его настроек).<br>Эти сведения считаются личной и полностью<br>конфиденциальной информацией. Чтобы управлять<br>тем, какую информацию мы собираем и<br>используем, нажмите кнопку "Другие варианты". Вы<br>можете в любой момент изменить настройки или<br>отозвать согласие на странице Мой аккаунт<br>(myaccount.google.com). | E        |
| ДРУГИЕ ВАРИАНТЫ                                                                                                    | <b>•</b> |
| Отмена Принимаю                                                                                                    |          |

АККАУНТ СОЗДАН!

## ИНСТРУКЦИЯ ПО РАБОТЕ В GOOGLE КЛАСС

## 1. РЕГИСТРАЦИЯ НА КУРСЕ

Для регистрации на курсе перейдите по ссылке <u>classroom.google.com</u>.

Если Вы не вошли в аккаунт **GOOGLE**, то нужно указать имя пользователя и пароль Вашего аккаунта и нажать команду «Далее»

| Google             | :           |
|--------------------|-------------|
| Добро пожал        | повать!     |
| M ntimephimanager@ | gmail.com 🗸 |
|                    |             |
|                    |             |
| • Введите пароль   | 0           |
| Введите пароль     | 0           |
| • Введите пароль   | 0           |

Вы перейдете на сайт classroom.google.com

| acc                                                                                                    |                 |
|----------------------------------------------------------------------------------------------------|-----------------|
|                                                                                                    | урсу или создай |
| Google Classroom                                                                                                    |                 |
| Класс позволяет учащимся и преподавателям экономить время и<br>делает учебный процесс более эффективным. Подробнее      |                 |
| Manager NTI_MEPHI<br>ntimephimanager@gmail.com                                                                          |                 |
| продолжить                                                                                                    |                 |
| Начиная работу с Google Классом, вы соглашаетесь предоставить свою<br>контактную информацию участникам курса. Подробнее |                 |

Нажмите команду «Продолжить»

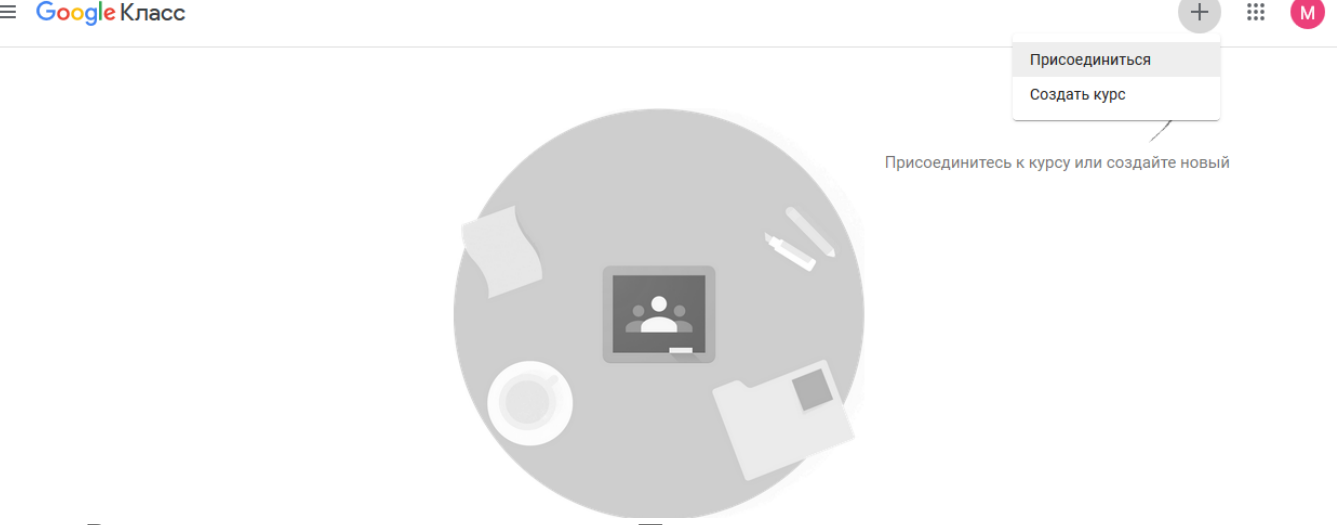

В появившемся окне нажмите на «+» - «Присоединиться»

| Присоединиться                          |                |  |
|-----------------------------------------|----------------|--|
| Введите код курса (е<br>преподавателя). |                |  |
| Код курса<br>4oaj2mu                    |                |  |
| Отмена                                  | Присоединиться |  |
|                                         |                |  |

Введите код доступа к курсу и нажмите команду «Присоединиться»

Чтобы зарегистрироваться на курсе в GOOGLE КЛАССЕ, необходимо знать код доступа курса. Его можно узнать у преподавателя или посмотреть на сайте кафедры экономики и управления https://sites.google.com/site/managerntimephi/distancionnoe-obucenie-2020

Коды для получения доступа к курсам весеннего семестра 2019-2020 уч.год. 66a6dzs гр. КМ-19Д Основы управления персоналом 6s2j7k3 гр. ИТ-46Д Управление проектами cpqe2ml гр. МН-19к Статистика: теория статистики, социально-экономическая статистика 4ygfnpj гр. МН-19к Теория менеджмента: История управленческой мыли dzmnioh гр. МН-283к Методы принятия управленческих решений уwwp656 гр. МН-283к Разработка управленческих решений 40aj2mu гр. МН-283к Теория менеджмента: теория организации dzmnioh гр. МН-373к Методы принятия управленческих решений wawsgqt гр. МН-373к Управление человеческими ресурсами lquvji6 гр. МН-463к Стратегический менеджмент

### После регистрации перед Вами откроется сайт курса.

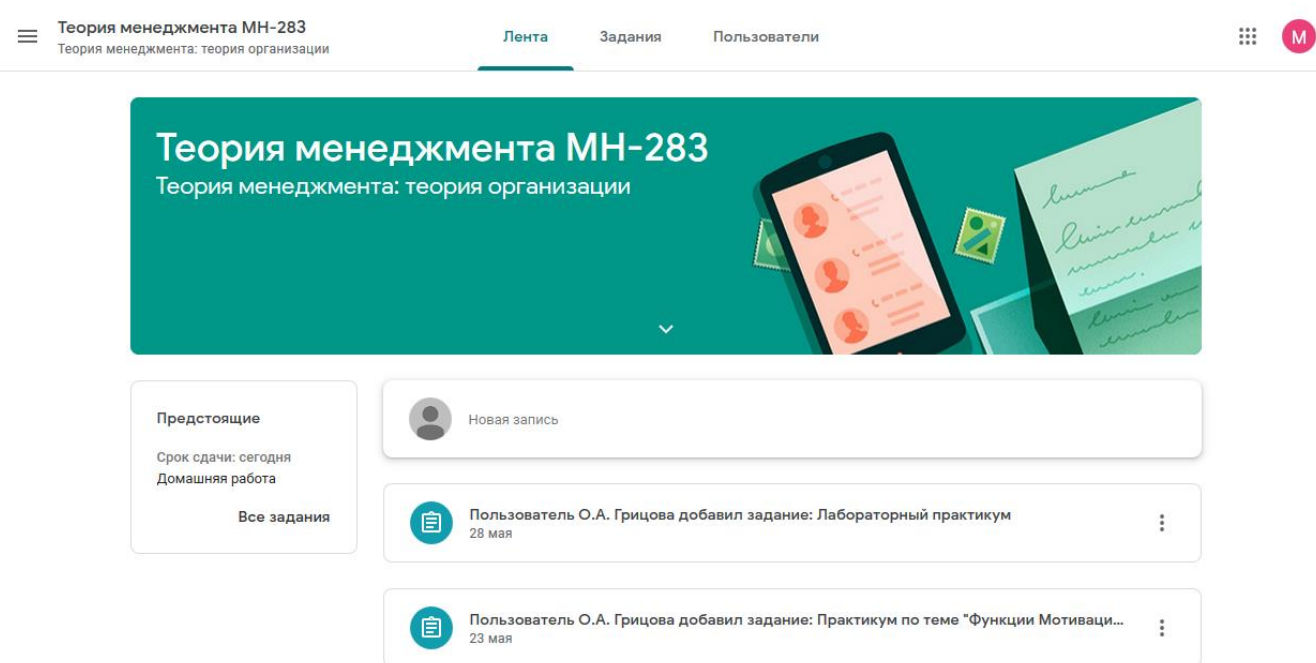

#### 2. РЕГИСТРАЦИЯ НА ВТОРОМ И ПОСЛЕДУЮЩИХ КУРСАХ

Зарегистрироваться на другой курс можно следующим образом. Нажмите на пиктограмму в верхнем левом углу в заголовке курса.

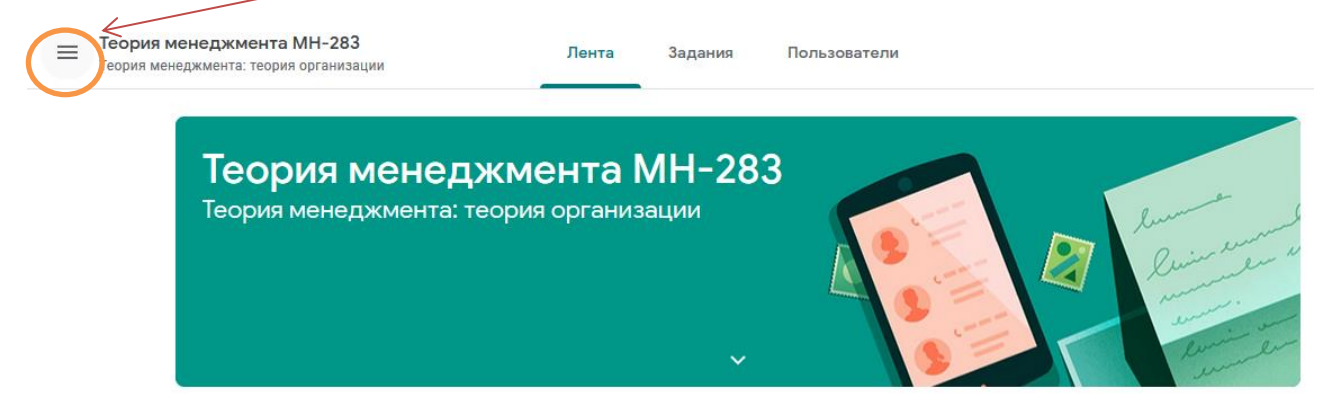

В открывшемся списке нажмите на ссылку «Курсы»

| Â     | Курсы                                                        | ии Лента Задания Пользователи                                                                                                    |
|-------|--------------------------------------------------------------|----------------------------------------------------------------------------------------------------|
|       | Календарь                                                    |                                                                                                    |
| Курсы | , слушателем которых я являюсь                               | Iенеджмента МН-283<br>кмента: теория организации                                                                                                    |
| Ê     | Список заданий                                               | Buir em                                                                                                    |
| Ū     | Теория менеджмента МН-283<br>Теория менеджмента: теория орга | and the second second sec |
| ŝ     | Настройки                                                    | i i i i i i i i i i i i i i i i i i i                                                                                                    |

Присоединяемся к новому курсу также, как Вы это делали ранее:

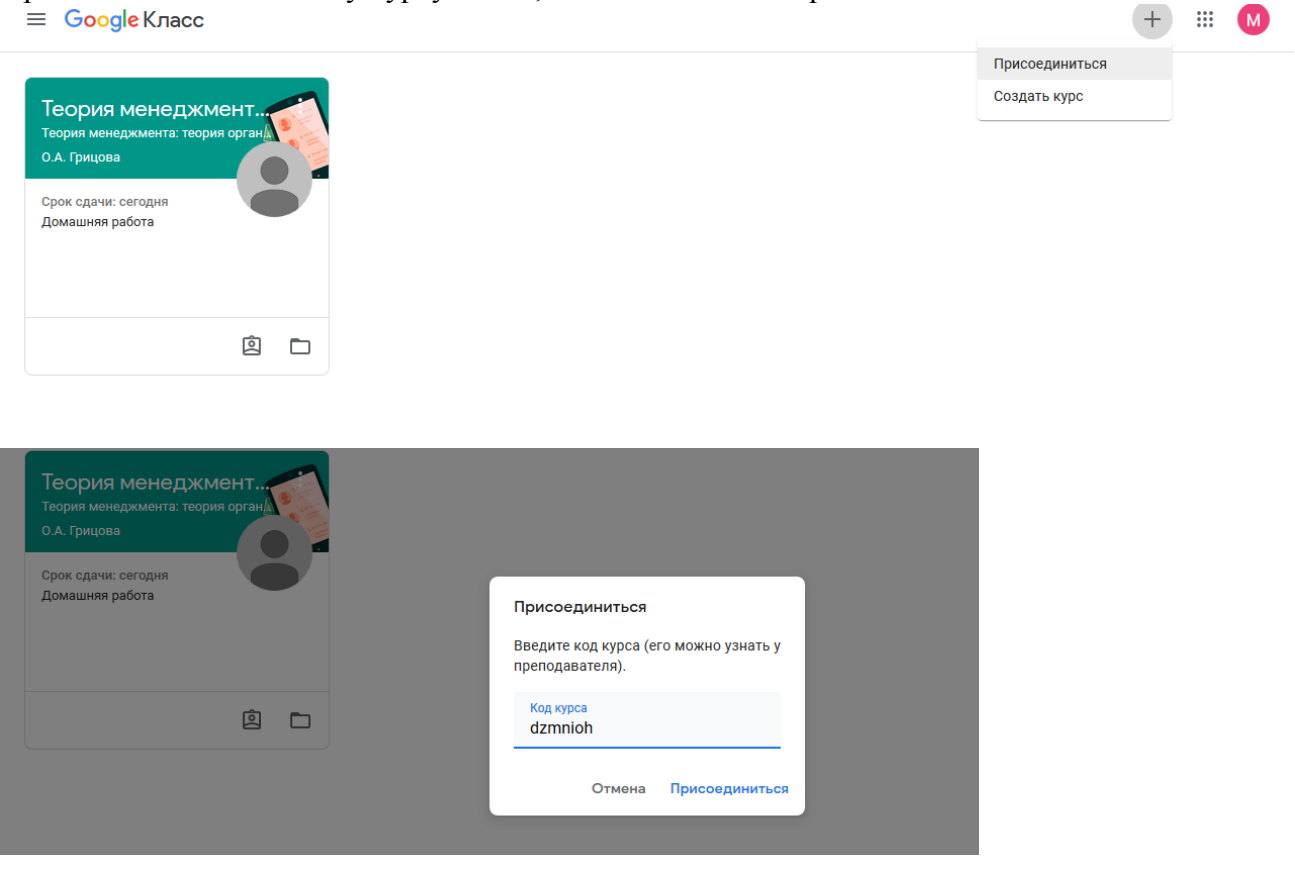

## 3. ПЕРЕХОД МЕЖДУ КУРСАМИ

Если Вы зарегистрированы на несколько курсов, и Вам необходимо перейти из одного курса в другой, то нажмите на пиктограмму в верхнем левом углу в заголовке курса.

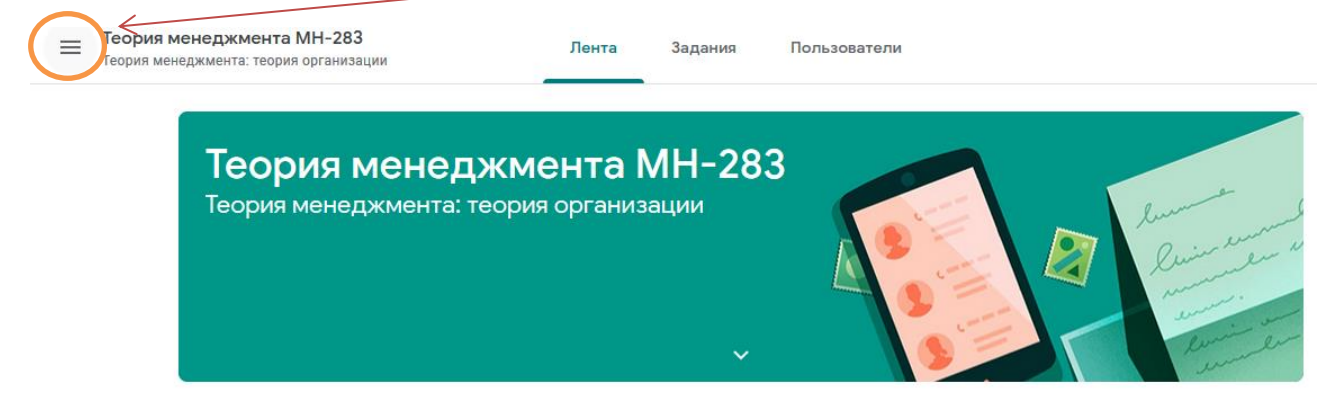

В открывшемся списке выберите интересующий Вас курс.

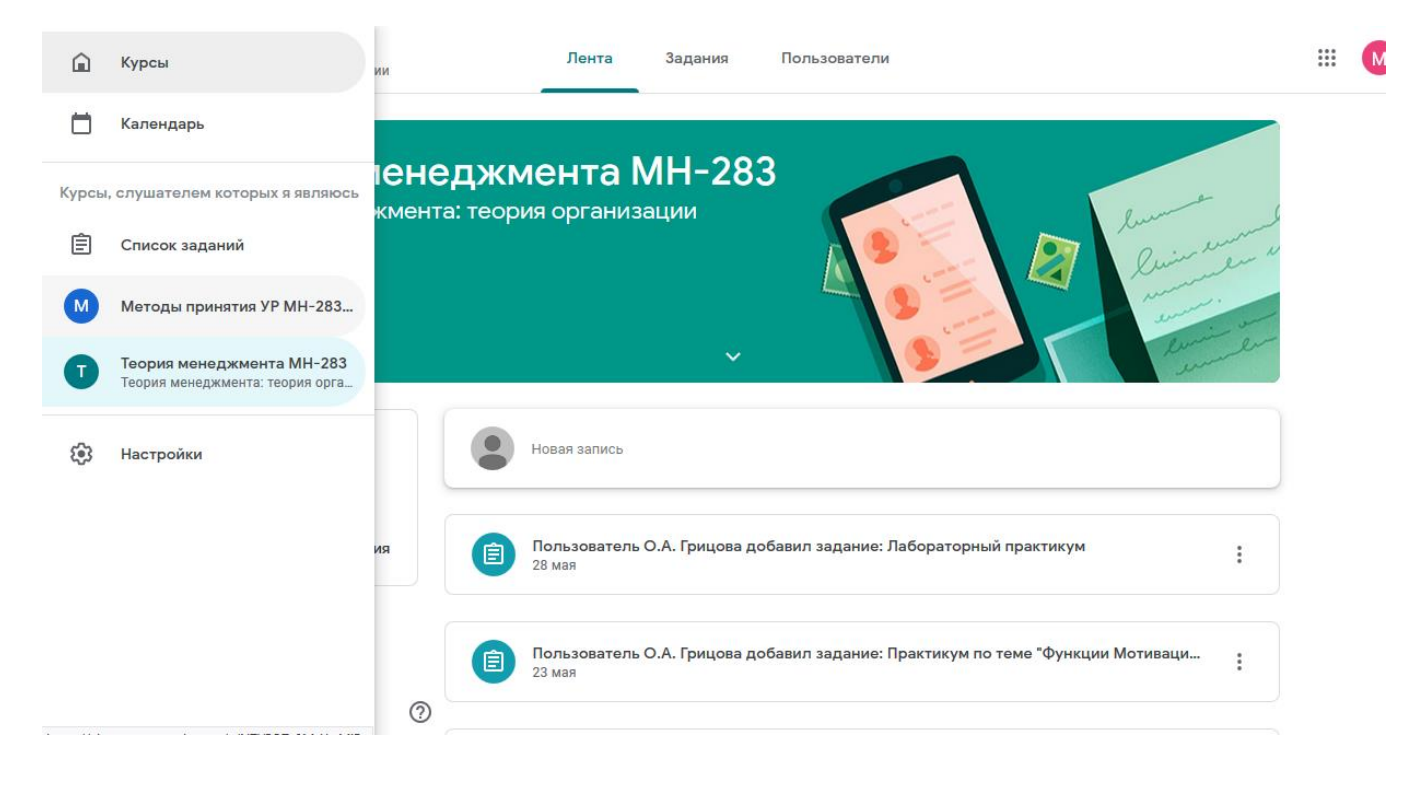

#### 4. ОБЗОР ВОЗМОЖНОСТЕЙ GOOGLE КЛАССА ЛЕНТА

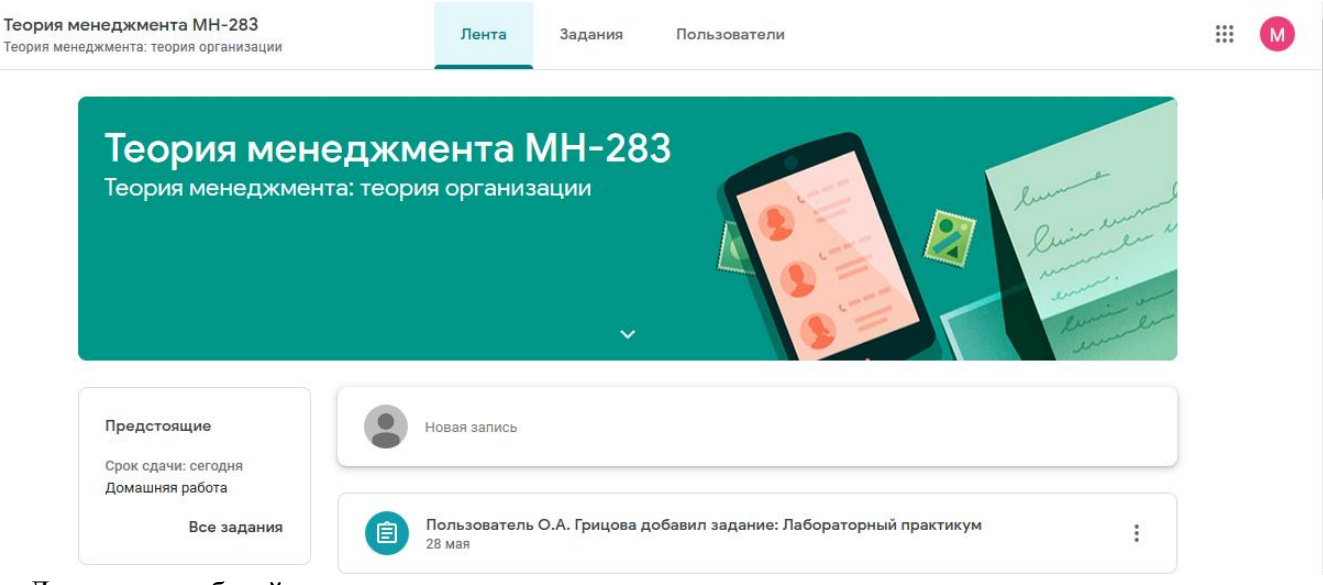

Лента – это общий чат для всех участников курса.

=

В ленте отражаются все выложенные преподавателем задания и сроки сдачи заданий.

В ленте можно создавать сообщения и присоединять файлы, предназначенные для всех студентов. Так, Вы можете обсуждать всей группой сложные задания, задавать общие вопросы преподавателю.

НЕ СЛЕДУЕТ ПОЛЬЗОВАТЬСЯ ЛЕНТОЙ, если у Вас личный вопрос, или Вы хотите сдать выполненное задание на проверку.

### ЗАДАНИЯ

На вкладке «Задания» Вы можете увидеть список всех заданий и сроки их сдачи.

| ≡ | Теория менеджмента МН-283<br>Теория менеджмента: теория организации | Лента             | Задания         | Пользователи                              | <br>Μ |   |
|---|---------------------------------------------------------------------|-------------------|-----------------|-------------------------------------------|-------|---|
|   |                                                                     | Открыть свой про- | филь            | 🆻 Google Календарь 📋 Папка курса на Диске |       |   |
|   | Все темы                                                            | Функции           | менедж          | кмента                                    |       | ш |
|   | Функции менеджм                                                     | 📋 Лабораторнь     | ый практикум    | Срок сдачи: 13 июн.                       |       |   |
|   | Домашняя расота<br>Процессы управле                                 | 🗐 Практикум по    | о теме "Функции | Мотивация и Срок сдачи: 30 мая            |       |   |
|   | Среда организации                                                   | 📋 Лекционный      | материал и тест | г <b>по теме "Фу</b> Срок сдачи: 30 мая   |       |   |
|   | Основные понятия                                                    | 📋 Практикум по    | о теме "Функция | Организация" Срок сдачи: 23 мая           |       |   |

### **ПОЛЬЗОВАТЕЛИ**

На вкладке «Пользователи» Вы можете увидеть ФИО преподавателя курса, а также всех студентов группы, присоединившихся к курсу.

| ≡ | Теория менеджмента МН<br>Теория менеджмента: теория ор | <b>1-283</b><br>ганизации | Лента | Задания | Пользователи |  | *** | M |   |
|---|--------------------------------------------------------|---------------------------|-------|---------|--------------|--|-----|---|---|
|   |                                                        | Преподавате               | ли    |         |              |  |     |   |   |
|   | -                                                      | О.А. Грицова              |       |         |              |  |     |   | Е |
|   | -                                                      | Другие учащ               | иеся  |         |              |  |     |   |   |

# 5. РАБОТА С ЗАДАНИЯМИ

## 5.1 Как прочитать задание

# На вкладке «Задания» выполните команду «Открыть свой профиль»

| _ ,, , _ , _ , _ , _                                                |                         |                                           |       |
|---------------------------------------------------------------------|-------------------------|-------------------------------------------|-------|
| Теория менеджмента МН-283<br>Теория менеджмента: теория организации | Лента Задания Пользоват | ели                                       | III M |
|                                                                     | Открыть свой профиль    | 💼 Google Календарь 📄 Папка курса на Диске |       |
| Все темы                                                            | Функции менеджмента     | :                                         |       |
| Функции менеджм                                                     | Пабораторный практикум  | Срок сдачи: 13 июн.                       |       |

Откроется страница с заданиями. Выберите задание и нажмите на него.

| = | Теория менеджмента МН-283<br>Теория менеджмента: теория организации |                                                        |            |                 |  |  |  |  |  |
|---|---------------------------------------------------------------------|--------------------------------------------------------|------------|-----------------|--|--|--|--|--|
|   |                                                                     | Manager NTI_MEPHI                                      |            |                 |  |  |  |  |  |
|   |                                                                     | Название                                               | Срок сдачи |                 |  |  |  |  |  |
|   | Фильтры                                                             | Лабораторный практикум                                 | 13 июн.    | Назначено       |  |  |  |  |  |
|   | Назначено<br>Возвращено с оценкой                                   | Практикум по теме "Функции Мотивация и Контроль"       | 30 мая     | Пропущен срок с |  |  |  |  |  |
|   | Пропущен срок сдачи                                                 | Лекционный материал и тест по теме "Функции менеджмент | . 30 мая   | Пропущен срок с |  |  |  |  |  |
|   |                                                                     | Практикум по теме "Функция Организация"                | 23 мая     | Пропущен срок с |  |  |  |  |  |
|   |                                                                     |                                                        |            |                 |  |  |  |  |  |

Ниже появится команда «подробнее». Нажмите на нее.

|              |             | общие                                                            |             |               |
|--------------|-------------|------------------------------------------------------------------|-------------|---------------|
| Manager NTI_ | МЕРНІ - Пон | ПРЕДСТАВЛЕНИЯ О<br>СОДЕРЖАНИИ<br>МЕНЕДЖМЕНТА И<br>УПРАВЛЕНЧЕСКОЙ | Manager NTI | _MEPHI - 1 oc |
| Word         |             | деятельности                                                     | FowerPoint  |               |

2

Вы увидите инструкцию по выполнению задания и прикрепленные преподавателем файлы.

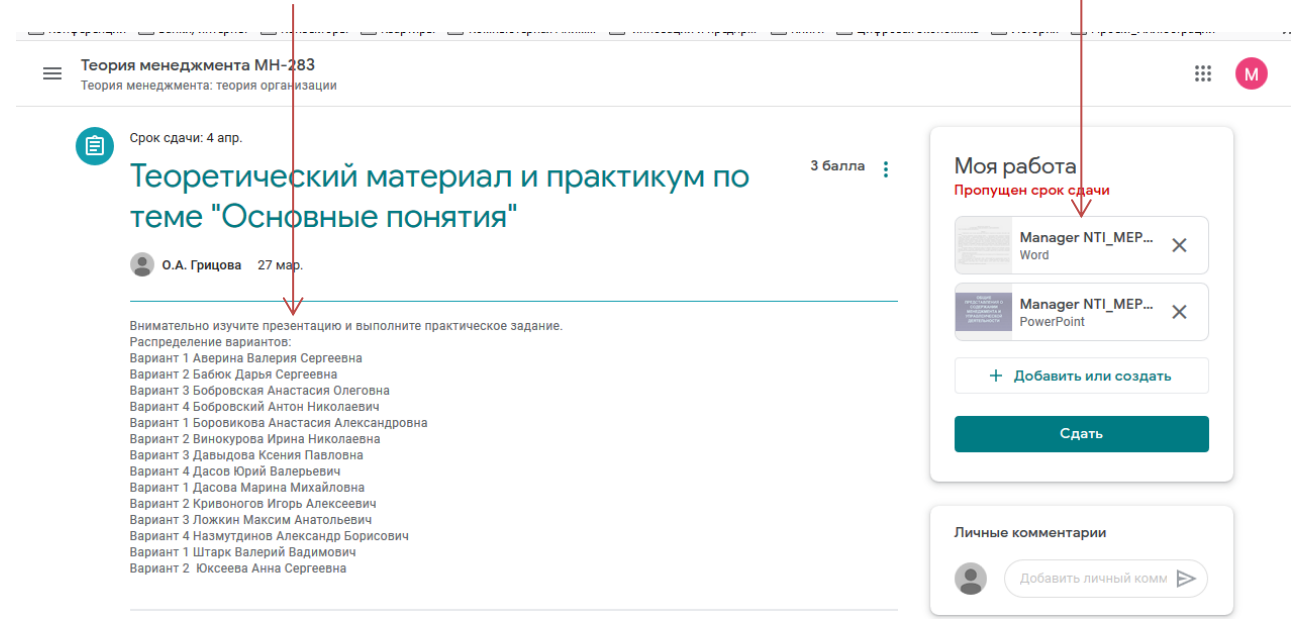

Внимательно читаем инструкцию, изучаем материалы в файлах и выполняем задание.

Чтобы скачать файлы себе на компьютер, щелкните правой кнопкой мыши на нужный файл – выполните команду **«Открыть ссылку в новой вкладке».** 

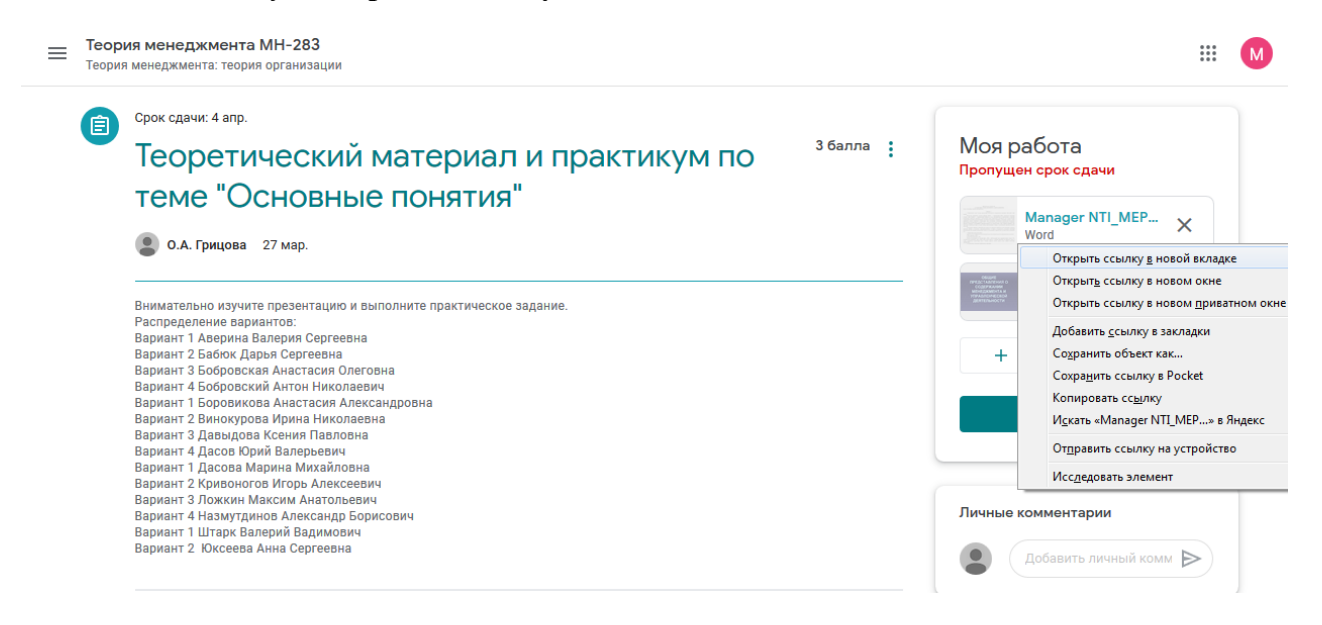

На открывшейся вкладке с файлом будет доступна в правом верхнем углу команда «Скачать».

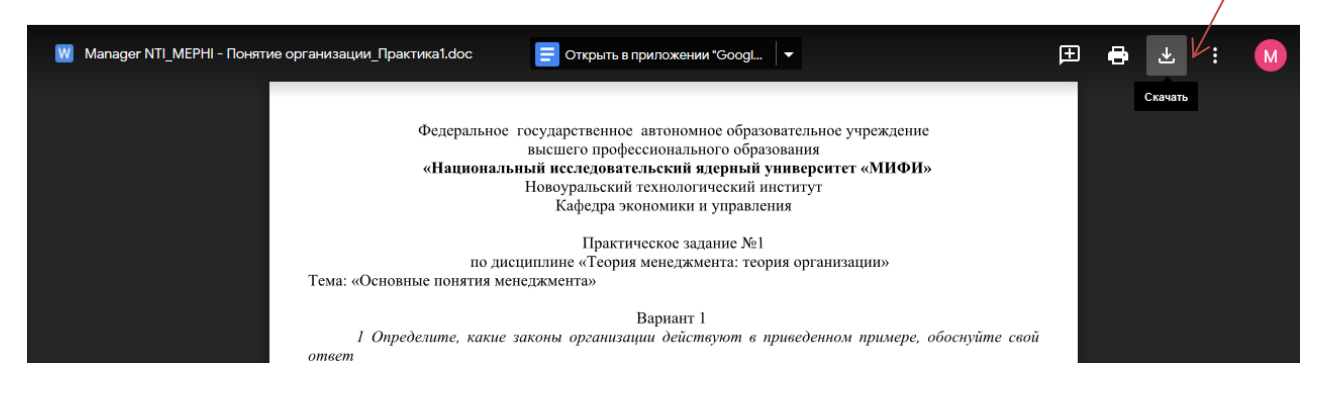

Если при выполнении задания возник вопрос, то можно его задать преподавателю в комментариях.

| ТЕМЕ ОСНОВНЫЕ ПОНЯТИЯ<br>О.А. Грицова 27 мар.                                                                                                    | Manager NTI_MEP ×                                                                  |
|----------------------------------------------------------------------------------------------------|------------------------------------------------------------------------------------|
| Внимательно изучите презентацию и выполните практическое задание.<br>Распоелеление валиантов:                                                                                                    | Manager NTI_MEP ×<br>PowerPoint                                                    |
| Вариант 1 Аверина Валерия Сергеевна<br>Вариант 2 Бабюк Дарья Сергеевна<br>Вариант 3 Бобровская Анастасия Олеговна<br>Вариант 4 Беборежий Антон Иколараеми                                                                                                    | + Добавить или создать                                                             |
| Вариант 1 Боровикова Анастасия Александровна<br>Вариант 2 Винокурова Ирина Николаевна<br>Вариант 3 Давыдова Ксения Павловна<br>Вариант 4 Дасов Юрий Валерьевич<br>Вариант 1 Дасова Марина Михайловна<br>Вариант 2 Кривоногов Игорь Алексеевич<br>Вариант 3 Ложкин Максим Анатольевич | Сдать                                                                              |
| Вариант 4 Назмутдинов Александр Борисович<br>Вариант 1 Штарк Валерий Вадимович<br>Вариант 2. Юксеева Анна Сергеевна                                                                                                    | 2 личных комментария<br>Малаger<br>NTI_MEPHI 11:19<br>Здравствуйте! Подскажите,    |
| Комментарии Добавьте комментарий                                                                                                    | пожалуйста, сколько баллов<br>я могу получить за<br>выполнение данного<br>задания? |
|                                                                                                    |                                                                                    |

На адрес электронной почты, указанной при регистрации аккаунта Google придет уведомление о том, что Вам оставлен комментарий.

| ≡        | M Gmail      |  | <b>Q</b> Поиск в по               | чте          |             |                            |                                          | ,                       | -                        |                       | 0                        | ) :::        | M  |
|----------|--------------|--|-----------------------------------|--------------|-------------|----------------------------|------------------------------------------|-------------------------|--------------------------|-----------------------|--------------------------|--------------|----|
| Написать |              |  | □- C :                            |              |             |                            |                                          |                         | 1-2 из 2                 | < >                   | Py -                     | \$           | 31 |
|          | ] Входящие   |  | Несортирова                       | інн          | 🚉 Соца      | сети                       | 🗣 Промоз                                 | акции                   |                          |                       |                          | ~            |    |
| *        | Помеченные   |  | 🗌 🚖 О.А. Гриц                     | ова (Класс)  | Пользова    | атель О.А. Грицо           | ва оставил личный ком                    | иментарий в             | документе "              | Георети               | 1                        | 11:21        |    |
| C        | Отложенные   |  | 🗌 ☆ Команда                       | Google       | Заверши     | те настройку ак            | <b>каунта Google</b> - Google б          | баннер Здрав            | ствуйте, Маг             | nager! Te             | c                        | 08:37        |    |
| $\geq$   | Отправленные |  |                                   |              |             |                            |                                          |                         |                          |                       |                          |              |    |
|          | Черновики    |  |                                   |              |             |                            |                                          |                         |                          |                       |                          | ×            | +  |
| ~        | Ещё          |  | 40.0                              | Акк          | аунт создан | ۲                          | Как пользоваться<br>почтой Gmail         | $(\square)$             | Установите<br>приложение | Gmail                 |                          |              |    |
|          |              |  | 10 %                              |              |             | $\bigcirc$                 |                                          |                         |                          |                       |                          |              |    |
|          |              |  | Выполнено                         | Вы           | берите тему | +•                         | Импорт адресов и<br>почты                | $(\boldsymbol{\Theta})$ | Измените фо<br>профиля   | ото                   |                          |              |    |
|          |              |  | Использовано 0 ГБ (<br>Управление | 0%) из 15 ГБ | У           | словия использова<br>Прави | ания - Конфиденциальност<br>ла программы | гь Посл                 | едние действи            | ия в аккаунт<br>Подро | е: 2 часа н<br>бные свед | азад<br>ения |    |

### 5.2 Как сдавать задания на проверку

Обычно, задания выполняются двумя способами:

- 1) от руки, при этом задание следует сфотографировать и сохранить на компьютере;
- 2) выполнить задание в печатном варианте с использованием MS OFFICE.

Чтобы сдать на проверку выполненное задание, нажмите команду «Добавить или создать»-«Файл».

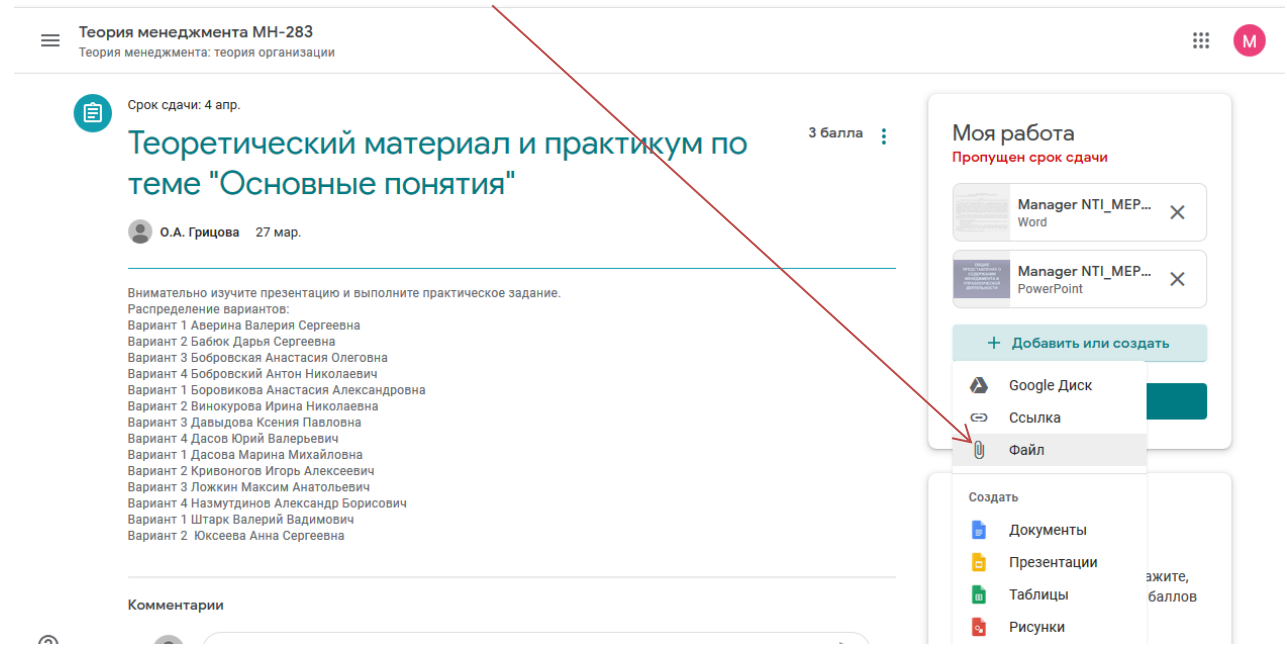

В открывшемся окне выбираете команду «Выбрать файлы на устройстве» - «Выбрать необходимый файл»

|             | Срок сдач                                        | Добавлен  | ие файлов | s с Google Ді | иска                                   | ×       |                        |
|-------------|--------------------------------------------------|-----------|-----------|---------------|----------------------------------------|---------|------------------------|
|             | Teop                                             | Недавние  | Загрузка  | Мой диск      | Помеченные                             |         |                        |
|             |                                                  |           |           |               |                                        | v       | <sup>IEP</sup> ×       |
| -<br>E      | Вниматель                                        |           |           | Пере          | етащите файлы в это окно               | v       | <sup>IEP</sup> ×       |
| E           | Распредел<br>Вариант 1<br>Вариант 2<br>Вариант 3 |           |           |               | — или —<br>Выбрать файлы на устройстве |         | оздать                 |
| E           | зариант 4<br>Вариант 1<br>Вариант 2<br>Вариант 3 |           |           |               |                                        | - 1     |                        |
| E<br>E<br>E | Зариант 4<br>Зариант 1<br>Зариант 2<br>Зариант 3 |           |           |               |                                        |         |                        |
| E           | Вариант 4<br>Вариант 1<br>Вариант 2              |           |           |               |                                        |         |                        |
| -           | Коммент                                          | Загрузить | Отмена    |               |                                        | цс<br>л | дскажите,<br>ько балло |

Выбрать необходимый файл, выполнить команду «Загрузить».

#### В окне «Моя работа» появится файл с выполненным заданием.

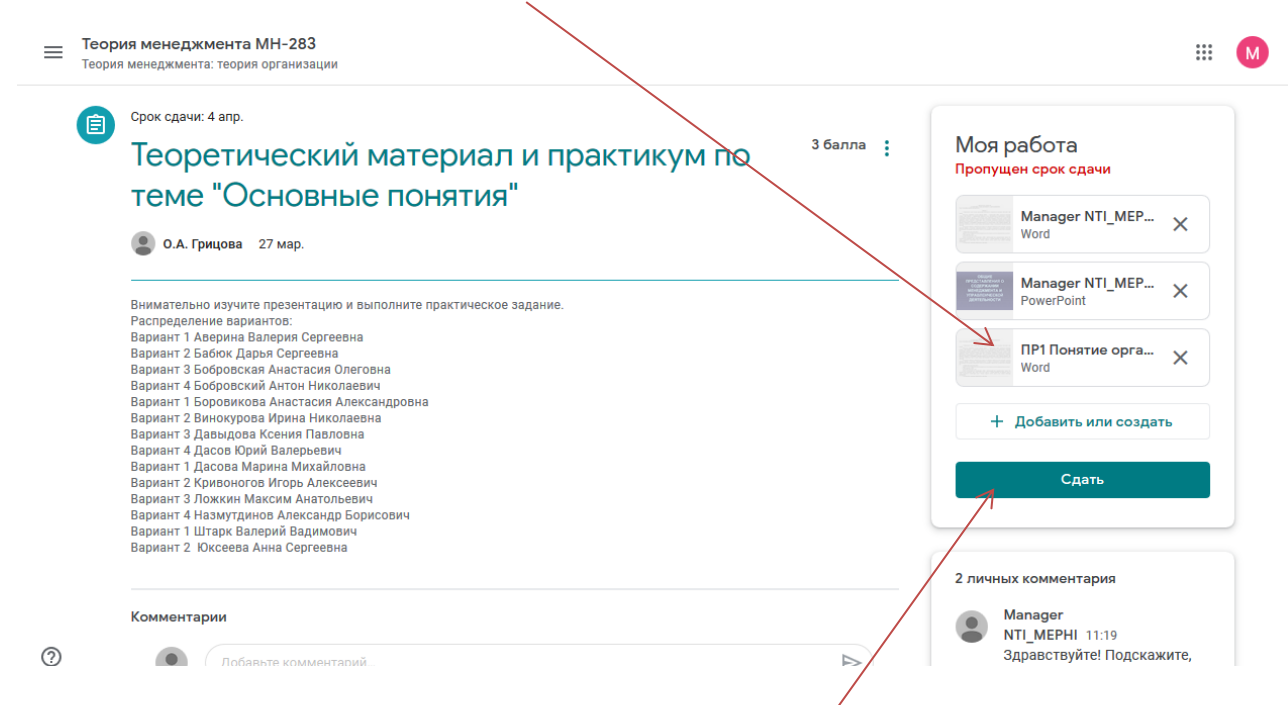

#### Чтобы сдать файл на проверку, выполните команду «Сдать».

#### Подтвердите сдачу задания - команда «Сдать».

| Теория | ия менеджмента МН-283<br>а менеджмента: теория организации                                                                                                    |                                                                                                    |                                                                    |
|--------|----------------------------------------------------------------------------------------------------|----------------------------------------------------------------------------------------------------|--------------------------------------------------------------------|
|        | срок сдачи: 4 апр.<br>Теоретический<br>теме "Основны                                                                                                    | материал и практикум по <sup>з балла</sup> :<br>е понятия"                                                                                                    | Моя работа<br>Пропущен срок сдачи                                  |
|        | <ul> <li>О.А. Грицова 27 мар.</li> <li>Внимательно изучите презентацию -<br/>Распределение вариантов:</li> </ul>                                                                                                    | Сдать задание?<br>З прикрепленных файла будут отправлены для задания "Теоретический материа.<br>и практикум по теме "Основные понятия" ".                          | Manager NTI_MEP ×<br>Word ×<br>л Manager NTI_MEP ×<br>PowerPoint × |
|        | Вариант 1 Аверина Валерия Сергеев<br>Вариант 2 Бабюк Даръя Сергеена<br>Вариант 3 бобровская Анастасия Ог<br>Вариант 4 Бобровский Антон Никол<br>Вариант 1 Боровикова Анастасия Аг<br>Вариант 2 Винохурова Ирина Никол<br>Вариант 3 Давыдова Ксения Павлос | <ul> <li>Manager NTI_MEPHI - Понятие организации_Практика1.doc</li> <li>Manager NTI_MEPHI - 1 основные понятия.ppt</li> <li>ПР1 Понятие организации.doc</li> </ul> | ПР1 Понятие орга ×<br>Word + Добавить или создать                  |
|        | Вариант 4 Дасов Юрий Валерьевич<br>Вариант 1 Дасова Марина Михайлог<br>Вариант 2 Кривоногое Игорь Алексе<br>Вариант 3 Ложкин Максим Анатольев<br>Вариант 4 Назмутдинов Александр Бо<br>Вариант 1 Игарк Валерий Валимович                                  | отмена Сда<br>Отмена Сда<br>рисович                                                                                                    | Сдать                                                              |

Чтобы вернуться на вкладку «Задания», нажмите на ссылку с названием курса

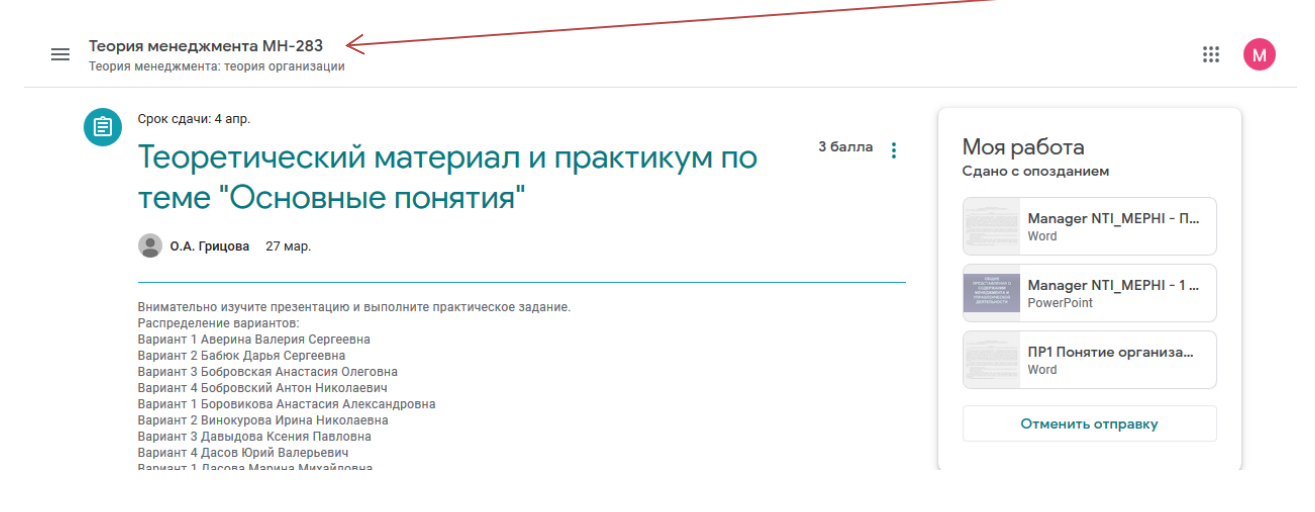

Затем перейдите на вкладку «Задания». Вы сможете увидеть оценку за выполненное задание.

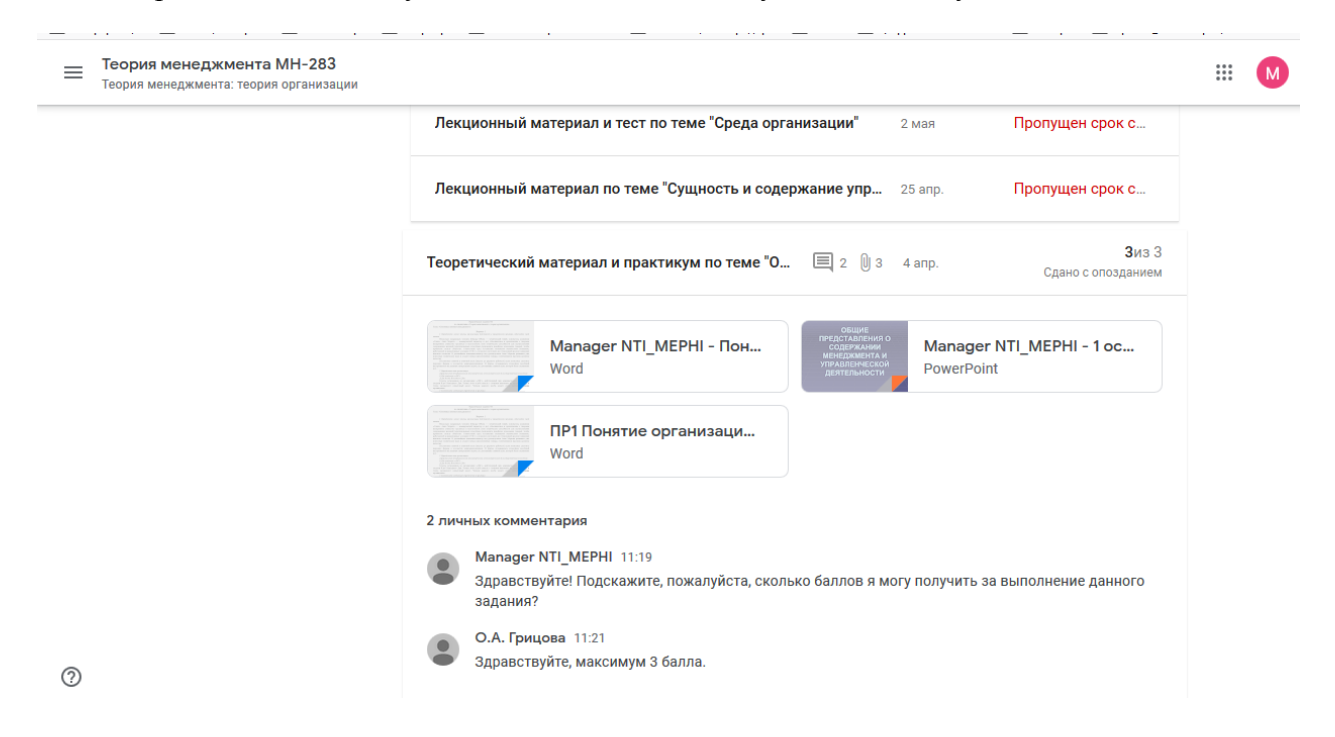

#### 5.3 Как сдавать задания с тестом

Если задание включает тест, то для его выполнения переходим по ссылке теста.

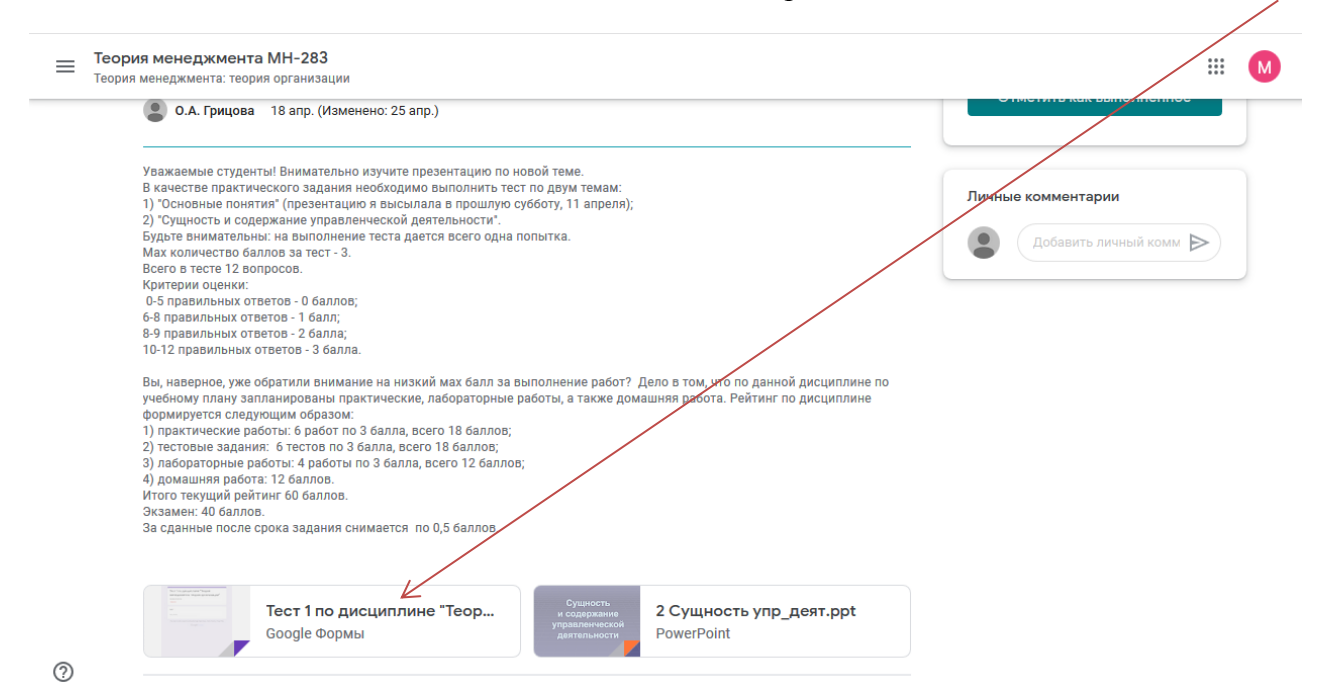

Откроется вкладка с тестом. После того, как Вы ответите на вопросы теста, Вы сможете посмотреть результат.

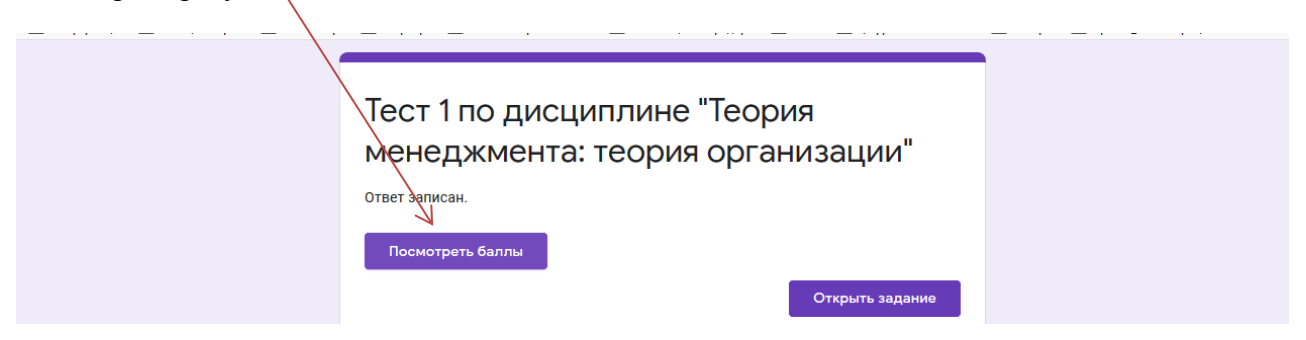

Не забудьте отправить тест на проверку. Для этого в окне с заданием нажмите «Отметить как выполненное».

| ≡ Тео<br><sub>Теор</sub> | рия менеджмента МН-283<br>ия менеджмента: теория организации                                                                                                    |                                                                                         | M | <b>^</b> |
|--------------------------|----------------------------------------------------------------------------------------------------|-----------------------------------------------------------------------------------------|---|----------|
| Ē                        | Срок сдачи: 25 апр.<br>Лекционный материал по теме "Сущность <sup>3 балла</sup> :<br>и содержание управленческой<br>деятельности"<br>О.А. Грицова 18 апр. (Изменено: 25 апр.)                                                                                                    | Моя работа<br>Пропущен срок сдачи<br>+ Добавить или создать<br>Отметить как выполненное |   | ш        |
|                          | Уважаемые студенты! Внимательно изучите презентацию по новой теме.<br>В качестве практического задания необходимо выполнить тест по двум темам:<br>1) "Основные понятия" (презентацию я высылала в проштую субботу, 11 апреля);<br>2) "Сущность и содержание управленческой деятельности".<br>Будьте внимательны: на выполнение теста дается всего одна попытка.<br>Мак количество баллов за тест - 3.<br>Всего в тесте 12 вопросов.<br>Критерии оценки:<br>0-5 правильных ответов - 1 баллов;<br>6-8 правильных ответов - 1 балла;<br>10-12 правильных ответов - 3 балла. | Личные комментарии<br>Добавить личный комм                                              |   |          |
| 0                        | Вы, наверное, уже обратили внимание на низкий мах балл за выполнение работ? Дело в том, что по данной дисциплине по<br>учебному плану запланированы практические, лабораторные работы, а также домашняя работа. Рейтинг по дисциплине<br>формируется следующим образом:<br>1) практические работы: б работ по 3 балла, всего 18 баллов;<br>2) тестовые задания: 6 тестов по 3 балла, всего 18 баллов;<br>3) лабораторные работы: 4 работы по 3 балла, всего 12 баллов;<br>4) домашняя работа: 12 баллов.<br>Итого текущий рейтинг 60 баллов.                               |                                                                                         |   |          |

После того, как преподаватель поставит оценку, Вы сможете ее увидеть на вкладке «Задания»-«Открыть свой профиль»

| Теория менеджмента МН-283<br>Теория менеджмента: теория организации |                                                          | . 20 MdH |                                     | N |
|---------------------------------------------------------------------|----------------------------------------------------------|----------|-------------------------------------|---|
|                                                                     | Практикум по теме "Функция планирования"                 | 16 мая   | Пропущен срок с                     |   |
|                                                                     | Лекционный материал и практикум по теме "Планирование"   | 16 мая   | Пропущен срок с                     |   |
|                                                                     | Домашняя работа                                          | Сегодня  | Назначено                           |   |
|                                                                     | Лекционный материал и тест по теме "Процессы управления" | 10 мая   | Пропущен срок с                     |   |
|                                                                     | Практикум по теме "Среда организации"                    | 2 мая    | Пропущен срок с                     |   |
|                                                                     | Лекционный материал и тест по теме "Среда организации"   | 2 мая    | Пропущен срок с                     |   |
|                                                                     | Лекционный материал по теме "Сущность и содержание упр   | 25 апр.  | <b>З</b> ИЗ З<br>Сдано с опозданием |   |
|                                                                     | Теоретический материал и практикум по теме " 🔲 2  🕅 3    | 4 апр.   | <b>З</b> из З<br>Сдано с опозданием |   |

ര

Уведомления об оценках приходят по адресу электронной почты, созданной при регистрации аккаунта Google.

| ≡  | M Gmail      | <b>Q</b> Поиск в почте   | •                                                                             | ⊘ ⅲ    | M     |
|----|--------------|--------------------------|-------------------------------------------------------------------------------|--------|-------|
| (+ | Написать     | □- C :                   | 1-4 из 4 🛛 < 🚿 >                                                              | Py - 🗱 | 31    |
| -  |              | Несортированные          | 🚉 Соцсети 🗣 Промоакции                                                        | 4      | ^<br> |
|    | Входящие 4   |                          |                                                                               |        |       |
| *  | Помеченные   | 🗌 ☆ О.А. Грицова (Класс) | Поставлена оценка: "Лекционный материал по теме "Сущность и" - Здравствуй     | 12:53  |       |
| C  | Отложенные   | 🗌 ☆ О.А. Грицова (Класс) | Поставлена оценка: "Теоретический материал и практикум по" - Здравствуйте,    | 12:32  |       |
| ►  | Отправленные |                          | Пользователь О.А. Гринова остария личный комментарий в локументе "Теорети     | 11.21  |       |
|    | Черновики    |                          | пользователь с.н. грядова оставил личный комисттерии в документе теорети      |        | +     |
| ~  | Ещё          | 🗌 📩 Команда Google       | Завершите настройку аккаунта Google - Google баннер Здравствуйте, Manager! Те | 08:37  | T     |
|    |              |                          |                                                                               |        |       |